## **Records Search**

Updated 3/11/25

- 1. Navigate to the City's Permit Portal.
- 2. Using the keyword search field, enter the record number, address, parcel, or owner information. The search results will provide the project location and review status.

| Logged in as:Tommy Scibilia | Collections (0) | Account Management | Logout |
|-----------------------------|-----------------|--------------------|--------|
|                             | 10455 armstrong |                    | Q •    |
|                             |                 |                    | 3      |

- 3. The search results can be further refined by using the drop-down menu next to "Records".
- 4. Once you have found the appropriate application, click on the record number to view record details.

| Records    | S                    |                                       |                 |                                       |           | All Records |  |  |
|------------|----------------------|---------------------------------------|-----------------|---------------------------------------|-----------|-------------|--|--|
| Showing 1- | Showing 1-10 of 100+ |                                       |                 |                                       |           |             |  |  |
| Date       | Record Number        | Record Type                           | Project Name    | Address                               | Status    | Fire        |  |  |
| 03/11/2025 | BLDC25-00334         | Commercial<br>Footing &<br>Foundation | 3401 PICKETT RD | 3401 PICKETT RD,<br>FAIRFAX, VA 22031 | Submitted | Planning    |  |  |
| 03/10/2025 | PLBC25-00022         | Commercial<br>Plumbing                | 10415 NORTH ST  | 10415 NORTH ST,<br>FAIRFAX, VA 22030  | Issued    |             |  |  |
| 03/10/2025 | ELEC25-00033         | Commercial<br>Electrical              | 10415 NORTH ST  | 10415 NORTH ST,<br>FAIRFAX, VA 22030  | Issued    |             |  |  |

Note:

- Applications created in the Permit Portal will also display under "My Records". See separate guide for <u>Using My Records</u>
- Account registration is not required for a general search the status of projects and applications.